### Общие положения

### Назначение установки:

- Считывание данных о продажах из экспортируемых файлов торговой системы Set Retail 5.

### Общее описание работы:

- 1. Set Retail выгружает "Отчет для 1С по чекам" по настраиваемому расписанию в каталог обмена с Giftoman (по умолчанию: c:\set\Export)
- 2. На ПК/Сервер устанавливается ПО "Giftoman" (мидсервер), которое обрабатывает выгружаемые отчеты по чекам из Set Retail.
- 3. Отчет по чекам обрабатывается и удаляется сразу после завершения его записи и успешной обработки.
- 4. Обработанные данные отображаются: в личном кабинете, на Android/IOS устройствах или на ПК управляющего магазина при установке доп. ПО

### Технические требования к установке

Комплекс исполнен в рамках базовых требований ОС Windows XP и Windows 7+.

### Минимальные требования:

- OC: Windows XP (POSReady 2009), (x86 или x64)
- CPU: Celeron 1GHz
- Internet-канал (прямой или проксированный): 512KBit/s гарантированной скорости
- RAM : **1GB**
- HDD: **50MB** (может потребоваться дополнительное место для установки системных модулей/фреймворков)

### Установка

# Предварительные требования для установки Giftoman

На ПК/Сервер, где планируется установка ПО «Giftoman», перед началом установки необходимо проверить:

1. Открытые в брандмауэре ПК/Сервера порты: 80,443 для пропуска информации до api.giftoman.ru. Инструкция по проверки доступности портов:

- https://partner.giftoman.ru/files/doc/Проверка доступности TCP портов.pdf
- 2. Наличие скаченной последней версии инсталлятора ПО «Giftoman»:
- <u>https://partner.giftoman.ru/files/suite\_service\_mi\_setup.exe</u>
- 3. Наличие доступа к учетной записи системы с правами администратора;
- 4. Наличие установленного .NET Framework 4.+;

- В процессе инсталляции ПО «Giftoman», инсталлятор проверяет наличие установленного .NetFramework и при его отсутствии, предлагает его скачать и установить.

5. Наличие ключа доступа «Access Key» для установки ПО «Giftoman»;

- Категорически запрещается установки ПО «Giftoman» более чем на один ПК с одним ключом доступа..

- Все реквизиты направляются партнеру на его email, после регистрации аккаунта в системе Giftoman с добавлением предоставленных адресов торговых точек

## Установка ПО Giftoman

- 1. Запустите инсталлятор «<u>suite\_service\_mi\_setup.exe</u>»
- 2. В появившемся окне, жмем кнопку «Next»
- 3. В появившемся окне, введите нужный AccessKey и нажмите на кнопку «Next». (см. Рис. 1)

| 😽 Giftoman KKMS                     | ervice DLL Integra | ation Setu | ιp             |     | -  |     | ×   |
|-------------------------------------|--------------------|------------|----------------|-----|----|-----|-----|
| Configuration<br>Set interactor typ | e                  |            |                |     |    |     |     |
| Access key                          |                    |            |                |     |    | 2   | ~   |
|                                     |                    |            |                |     |    |     |     |
|                                     |                    |            |                |     |    |     |     |
| Nullsoft Install Syste              | m v3,0b2 ———       |            | < <u>B</u> ack | Nex | t> | Can | cel |

Рис. 1

4. В появившемся окне, в поле «Interactor type» выберите «Crystal SetRetail (1C) (22)», выберите путь к папке, в которую будут выгружаться отчёты из Set Retail 5 и нажмите на кнопку «Install». (см. Рис. 2)

|                         |                             | <br>6  |
|-------------------------|-----------------------------|--------|
| Interactor type         | Crystal SetRetail (1C) (22) |        |
| File interactor watch p | path                        |        |
| Default                 |                             | Browse |
|                         |                             |        |
|                         |                             |        |
|                         |                             |        |

Рис. 2

5. После завершения установки, нажмите кнопку «Next» и «Finish» (см.Рис. 3)

| 😽 Giftoman KKMService DLL Integration Setup —              | · 🗆 ×  | 😽 Giftoman KKMService DLL Ir | ntegration Setup — 🗆 🗙                                                      |
|------------------------------------------------------------|--------|------------------------------|-----------------------------------------------------------------------------|
| Installation Complete<br>Setup was completed successfully. |        |                              | Completing Giftoman KKMService<br>DLL Integration Setup                     |
| Completed                                                  |        |                              | Giftoman KKMService DLL Integration has been installed on<br>your computer. |
| Show <u>d</u> etails                                       |        |                              | Click Finish to close Setup.                                                |
|                                                            |        |                              |                                                                             |
|                                                            |        |                              |                                                                             |
|                                                            |        | 1 and                        |                                                                             |
|                                                            |        |                              |                                                                             |
| Nullsoft Install System v3.0b2                             |        |                              |                                                                             |
| < Back Next >                                              | Cancel |                              | < <u>B</u> ack <u>Finish</u> Cancel                                         |

Рис.3

# Настройка выгрузки в Set Retail 5

В комплексе SET: Retail<sup>тм</sup> настройка обмена данными комплексом 1С: Управление

торговлей<sup>тм</sup> производится с помощью утилиты настройки движения данных -

ImpExpSetup.exe. Утилита располагается в каталоге SET\Utils\ImpExpSetup диска, на

который установлен комплекс SET:Retail<sup>тм</sup>.

Рекомендуемое время выгрузки "Отчет для 1С по чекам" 5 минут. Ниже приведены шаги по настройке выгрузки из инструкции Set Retail 5

1. Настройка обмена данными с комплексом 1С: Управление торговлей<sup>тм</sup>,

осуществляется в окне вызываемом через кнопку: «Обмен с 1С» (см. рис.4)

| Э Настройки транспорта (IP: 172.16.2.4                     | 41)(DB: SES)                                   |                                                            | Кнопка                                    | настро                       | ойки обмен                   | а да            | нным                   | ис1          |                            |      |
|------------------------------------------------------------|------------------------------------------------|------------------------------------------------------------|-------------------------------------------|------------------------------|------------------------------|-----------------|------------------------|--------------|----------------------------|------|
|                                                            | 🤁 🔴<br>бновить Инфо                            |                                                            |                                           |                              |                              |                 |                        |              |                            |      |
| Іастроїки траноп. ▲ Описание ▲<br>Настроїки<br>В 🔗 Shop 79 | Ссылки на да<br>Marasiesi П<br>Drag a column I | иные <u>Усток</u><br>Іотоки Пользова<br>teader here to gro | ийства адое<br>пельские ти<br>ор. by that | саты<br>пы данньо<br>стакита | Регионы<br>Внутренные т      | Планн<br>ипы да |                        | 0<br>Сляксок | повешение<br>транспорто    | 0    |
| - Stream 1                                                 | Висшинай тип в анних                           |                                                            |                                           | Внятренный тип ванных Поток  |                              |                 | Ссыл                   |              |                            |      |
| DT 12 DEPART                                               | Id DataNam                                     | Comment Options 1                                          | leç RegNa                                 | Datatype<br>1                | TypeName<br>Import           | Stree           | StreamNe               | Time sh      | opi LinkNa<br>sqiserve     | er   |
| DT 14 DISCOUNTGOOD                                         | 2 Export                                       | 5                                                          |                                           | 2                            | Export                       | 2               | Denter av              | 10           | sqiserve                   | EI . |
| DT 20 DISCOUNTCARD                                         | 4 OperGare                                     | 5                                                          |                                           | 200                          | OPERGANG                     | 4               | Поток тр-              | 10           | 79 sqiserve                | 0    |
| DT 23 GROUPSALE                                            | 6 OperGan                                      | 5                                                          |                                           | 201 202                      | OPERGANGMON                  | 4               | Поток тр.<br>Поток тр. | 10           | 79 sqiserve<br>79 sqiserve | 8    |
| DT 27 GOODGROUP                                            | 7 Chequeb                                      | 5                                                          |                                           | 203                          | CHEQUEBANK                   | 4               | Поток тр.              | 10           | 79 sqiserve                |      |
| DT 29 PAYDOCTYPE                                           | 9 RepCash                                      | 5                                                          |                                           | 204                          | REPCASHMESS                  | 4               | Поток тр.              | 10           | 79 sqiperve                | 5    |
| DT 31 SOFTENE                                              | 10 RepDisco                                    | 5                                                          |                                           | 207                          | REPDICOUNTCAJ<br>MOVEJOBDATA | 4               | Поток тр.<br>Поток эк  | 10           | 79 sqiserve<br>79 sqiserve | 0    |
| DT 36 GOODGROUPSALE                                        | 0 12 IMPDOC                                    | 4                                                          |                                           | 4                            | Documents<br>ExportDocs      | 1               | Поток не-              | 10           | 79 sqiserve<br>79 sqiserve |      |

Обмен с 1С (Рис 4)

2. Выберите "Отчёт для 1С по чекам" (см. рис 5)

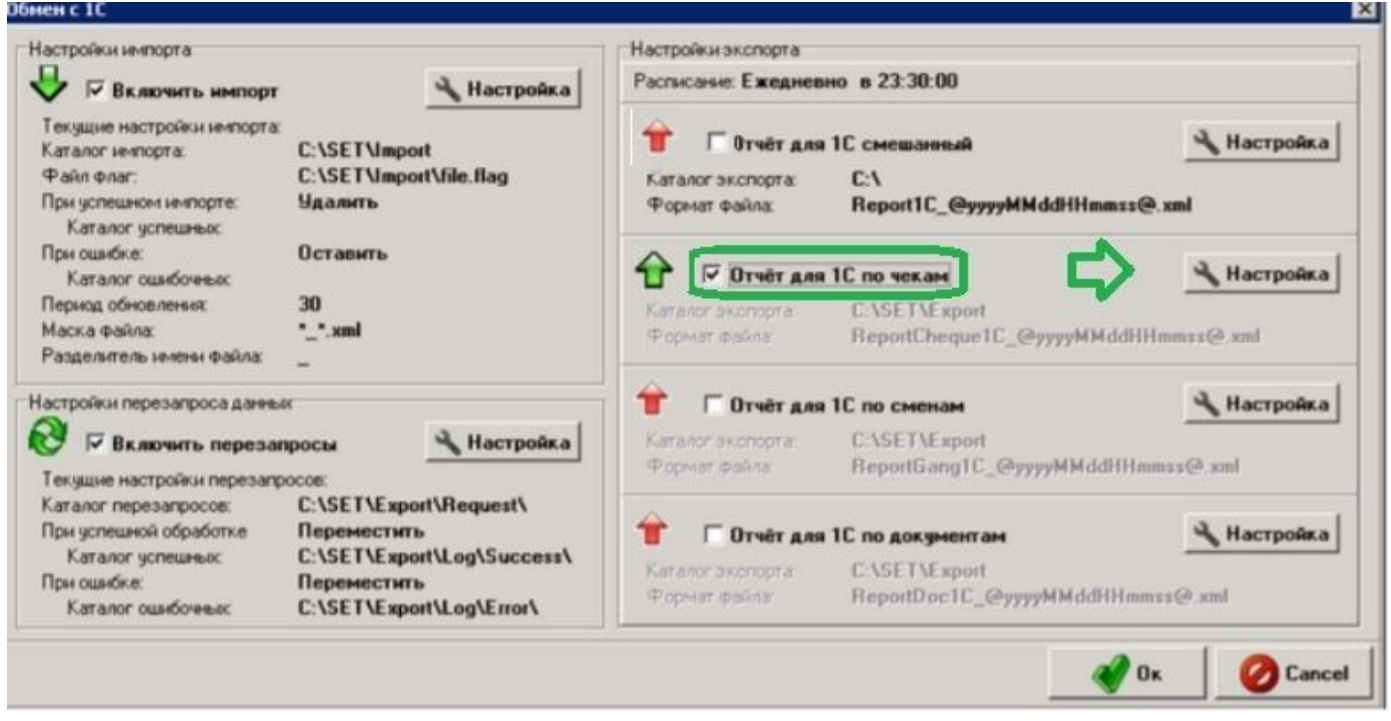

Отчёт для 1С по чекам (Рис. 5)

 Далее нажмите кнопку «Настройка», чтобы задать путь выгрузки и настроить шаблон имени файла. Рекомендуемая маска имени файла: ууууMMdd\_HHmmss.xml, где, ууууMMdd – год, месяц, день. HHmmss – час, минута, секунда. n – номер файла в этой порции данных.

### Настройка расписания выгрузки

Настройка расписания производится во вкладке "Планировщик" утилиты

ImpExpSetup.exe. По умолчанию, сбор данных выполняется раз в сутки, в 23:30, но

мы рекомендуем выгружать данные каждые 5 минут. Для изменения расписания:

- Перейдите на вкладку Планировщик утилиты, двойным щелчком мыши по строке со значением Формирование отчета для 1С в поле Varname откройте диалог настройки расписания сбора данных для отчетов 1С и перейдите на вкладку диалога Время работы;
- 2. Во вкладке Время работы задаются расписания выполнения задания (рис.6).

| 🗘 Sc      | hedule    |                                      |                                    | _         |       |
|-----------|-----------|--------------------------------------|------------------------------------|-----------|-------|
| <u>3a</u> | дача 🗸 Ша | ги Время работы                      |                                    |           |       |
| 4         |           |                                      |                                    |           | Пла   |
| -         | × id      | Наименование                         | ScheduleDetail                     | ID потока | Every |
| 1         | 🎸 🛛 3     | Расписание Формирмирования Отчета 1С | Ежедневно каждые 5 ч. с 2009-01-01 | 11        |       |
| ×         |           |                                      |                                    |           |       |
|           | •         |                                      |                                    |           | Þ     |
|           |           |                                      | 🞻 Ok                               | 🕜 Car     | ncel  |

Рисунок 6. Вкладка "Время работы" диалога редактирования задания планировщика Расписания отображаются в виде списка, состоящего из следующих столбцов:

\* Значок, отображающий состояние расписания: 🖋 - расписание используется. 🥝 - расписание отключено;

Id Уникальный идентификатор расписания;

ScheduleName Название расписания;

*EveryDate, OccursDate, Days, EveryTime, OccursTime, StartDate, EndDate* Параметры расписания;

Слева от списка шагов располагается панель управления расписаниями,

предусмотрены следующие действия:

- добавление расписания;
- редактирование уже заведенного расписания;
- Х удаление расписания.

При нажатии кнопки добавления или редактирования расписания, открывается диалог настроек расписания.

| O ScheduleFor | m 🗖 🗖 🗖                              | ×  |
|---------------|--------------------------------------|----|
| Идентификатор | 4                                    |    |
| Наименование  | Расписание Формирмирования Отчета 1С |    |
| Выполнять     | Ежедневно                            |    |
| Каждый (ую)   | 1 день О 🚔 день меся                 | ца |
|               | Начало действия Окончание действия   |    |
| Дата          | 01.01.2009                           |    |
| Время         | 23:30:00                             |    |
| Дни недели    | Пн Вт Ср Чт Пт Сб Вс                 |    |
| Каждый (ую)   | 0 🔶 Один раз в день 💌                |    |
| Включен       |                                      | Z  |
|               | 🞻 Ok 🛛 🧭 Canc                        | el |

Рисунок 4. Диалог редактирования расписания

### Важно!

В том случае если в диалоге выбран сбор данных несколько раз в день (Поле *Каждый(ую)* имеет значение *Часы, Минуты, Секунды*) в полях *Время Начало действия* и *Окончание действия* задается начало и окончание времени суток в которое выполняется задание. Например, если в поле *Начало действия* задано значение **09:00**, а в поле *Окончание действия* **18:00**, то задание будет выполняться только в промежутке с **09:00**, до **18:00**.

### Завершение установки

- 1. Проверьте, что служба KKMGMSuiteService работает.
- 2. Проверьте, что XML файлы отчетов не скапливаются в каталоге обмена. Если файлы скапливаются, попробуй перезапустить службу **KKMGMSuiteService**